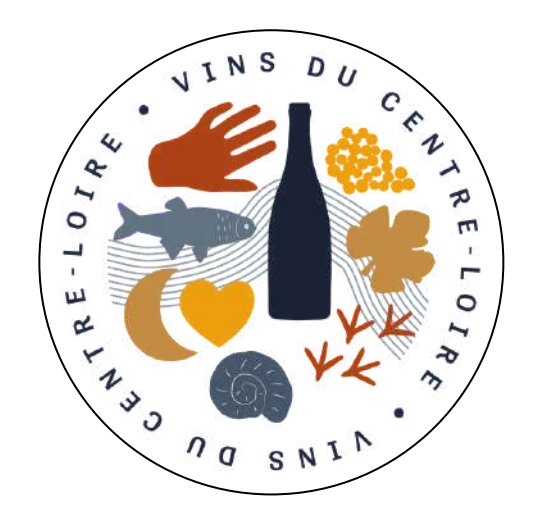

# **GUIDE PRATIQUE** Plateforme Fiches Techniques

Plateforme Fiches Tec bivc.vin.co

## SOMMAIRE

### 1. PRÉSENTATION DE LA PLATEFORME

### 2. UTILISATION DE LA PLATEFORME

- Inscription sur la plateforme et prise en main
- <u>Consultation des appels à échantillons en cours</u>
- Inscription de vos vins à un appel à échantillons
- <u>Saisie et dépôt d'une nouvelle fiche technique</u>

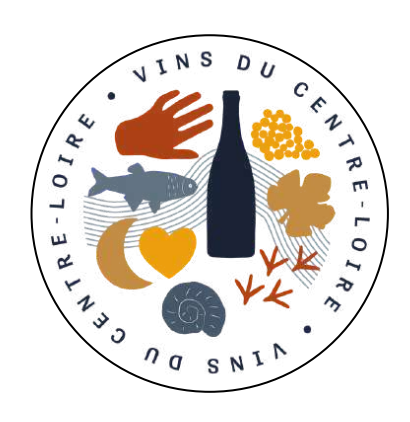

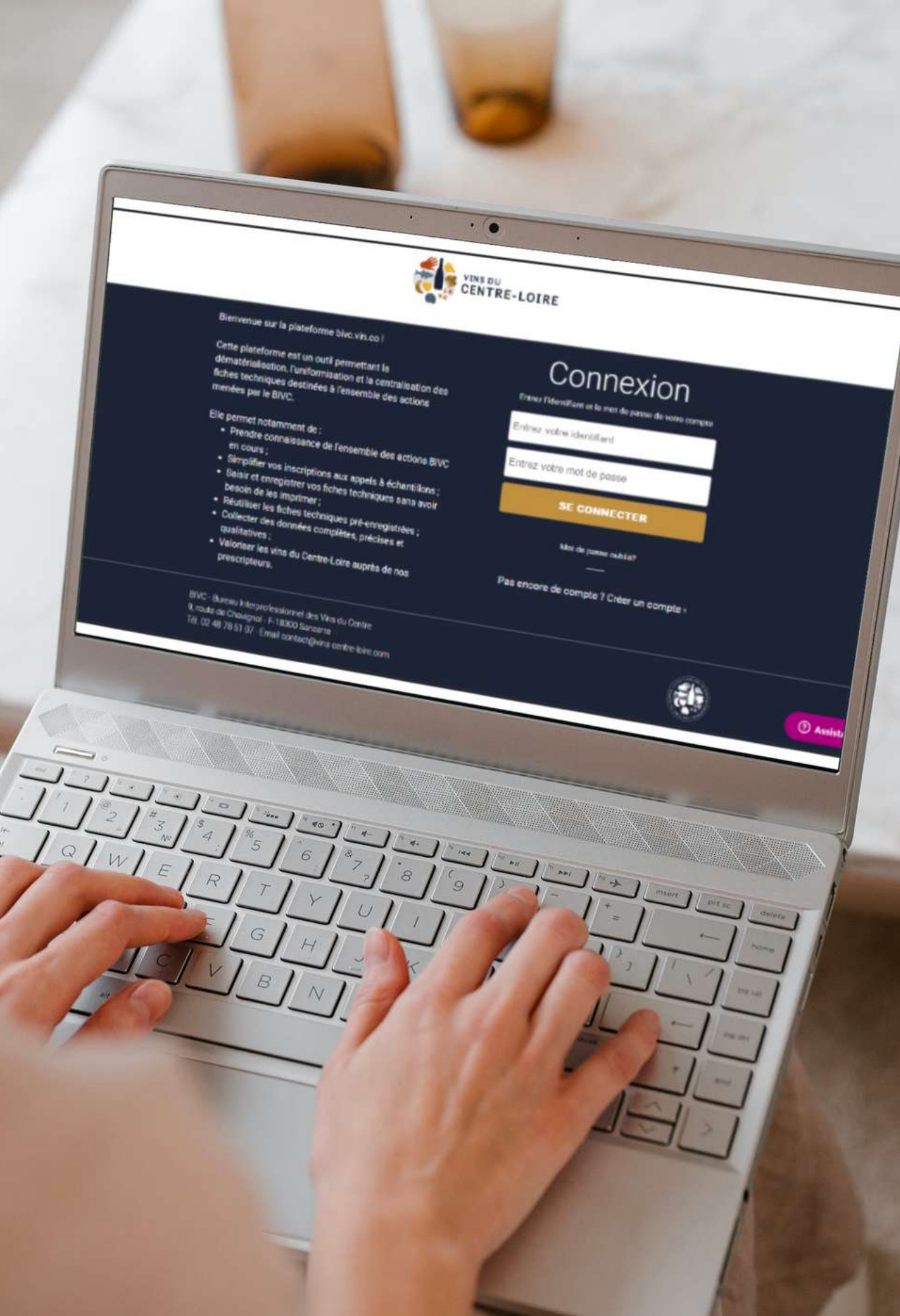

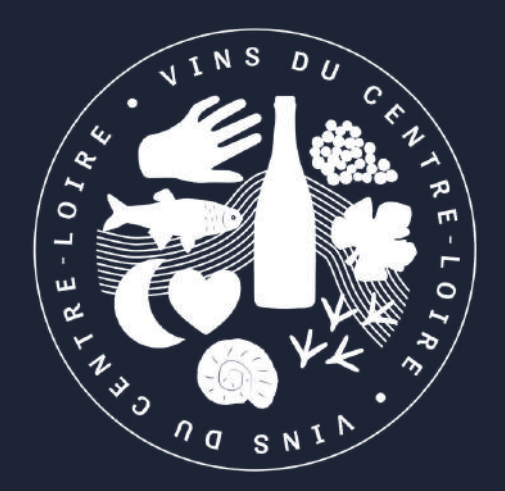

# PRÉSENTATION DE LA PLATEFORME

## Qu'est-ce que la plateforme bivc.vin.co?

plateforme bivc.vin.co est un espace La informatisé permettant d'inscrire vos vins aux appels à échantillons diffusés par le BIVC et de saisir en ligne vos fiches techniques.

L'ensemble des fiches techniques créées sont uniformisées aux couleurs des vins du Centre-Loire et sont enregistrées afin que vous puissiez les réutiliser sur plusieurs actions sans avoir besoin de les ressaisir. Il vous est également possible de les télécharger en format pdf et de les utiliser pour votre domaine et vos propres dégustations.

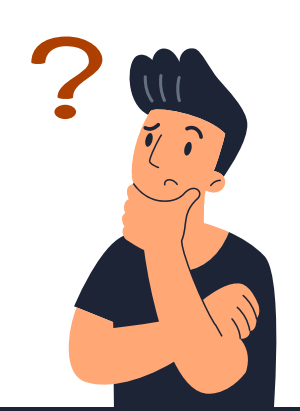

Gain de temps et suppression des fiches papier

GUIDE PRATIQUE PLATEFORME FICHES TECHNIQUES - PRÉSENTATION DE LA PLATEFORME

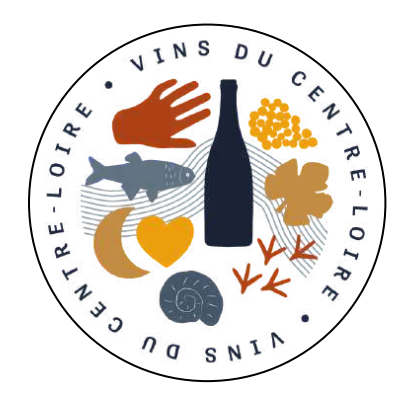

Inscription aux appels à échantillons

### PLATEFORME bivc.vin.co

Saisie dématérialisée de vos fiches techniques

Réutilisation des fiches techniques pré-enregistrées

## Une utilisation pas à pas et durable

Je m'inscris et me connecte sur le site bivc.vin.co

Je consulte les appels à échantillons en cours

2

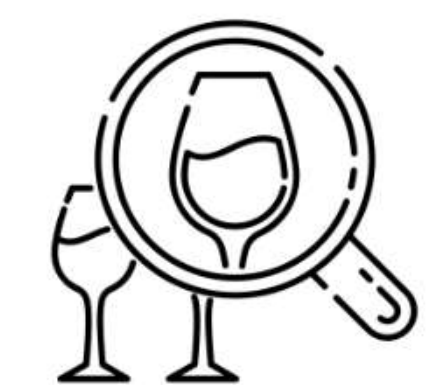

J'inscris mes vins aux appels à échantillons qui m'intéressent

3

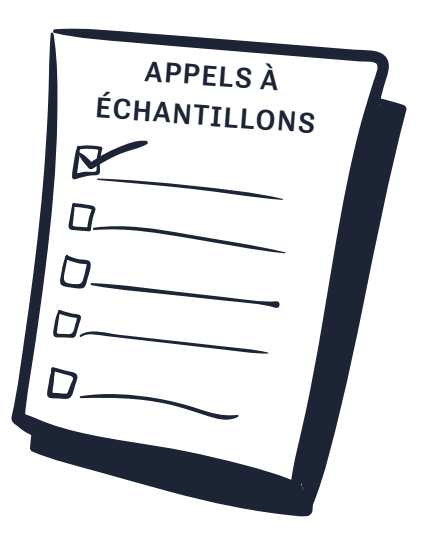

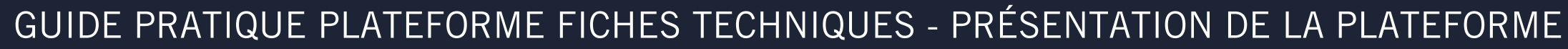

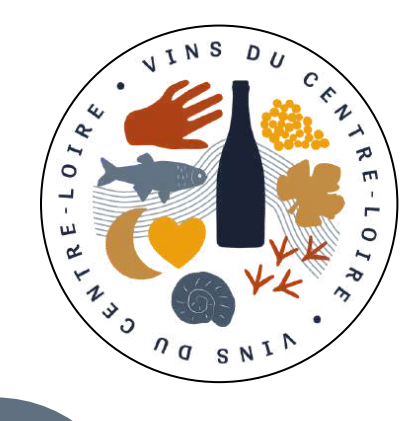

### Je saisis et dépose mes fiches techniques en ligne

4

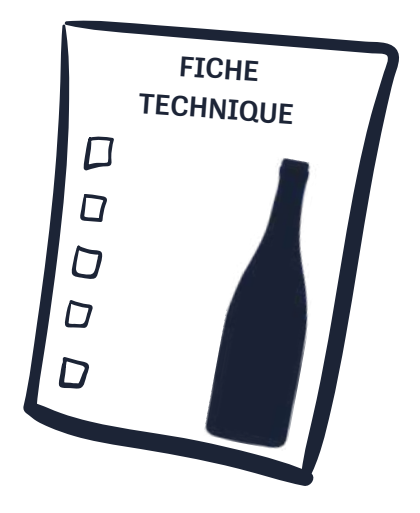

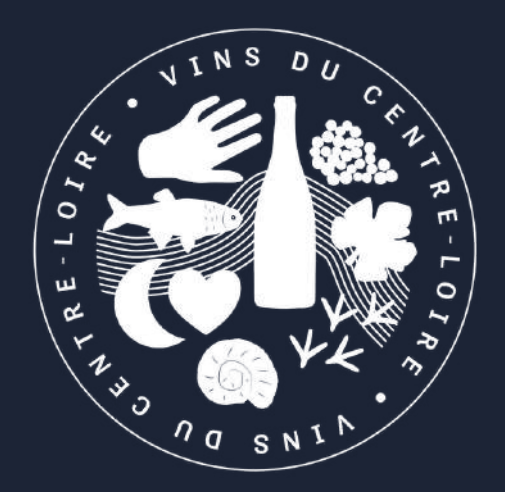

# UTILISATION DE LA PLATEFORME

## Inscription sur la plateforme et prise en main

### Inscription sur le site bivc.vin.co

### 1. Rendez-vous sur le site bivc.vin.co (également CENTRE-LOIRE accessible via votre extranet) **3.** Renseignez les champs Connexion demandés et cliquez sur « Continuer » 2. Cliquez sur « Pas encore de compte ? Connexion Créer un compte » Entrez l'identifiant et le mot de passe de votre compt **4.** Votre inscription est ntrez votre identifiant terminée. Vous recevez un erez votre mot de passe mail de confirmation sur SE CONNECTER l'email renseigné lors de la Mot de passe oublié? création de votre compte. Pas encore de compte ? Créer un compte Conservez bien cet e-mail de confirmation, il contient votre identifiant de connexion et la procédure à suivre en cas d'oubli de votre mot de passe.

### GUIDE PRATIQUE PLATEFORME FICHES TECHNIQUES - UTILISATION DE LA PLATEFORME

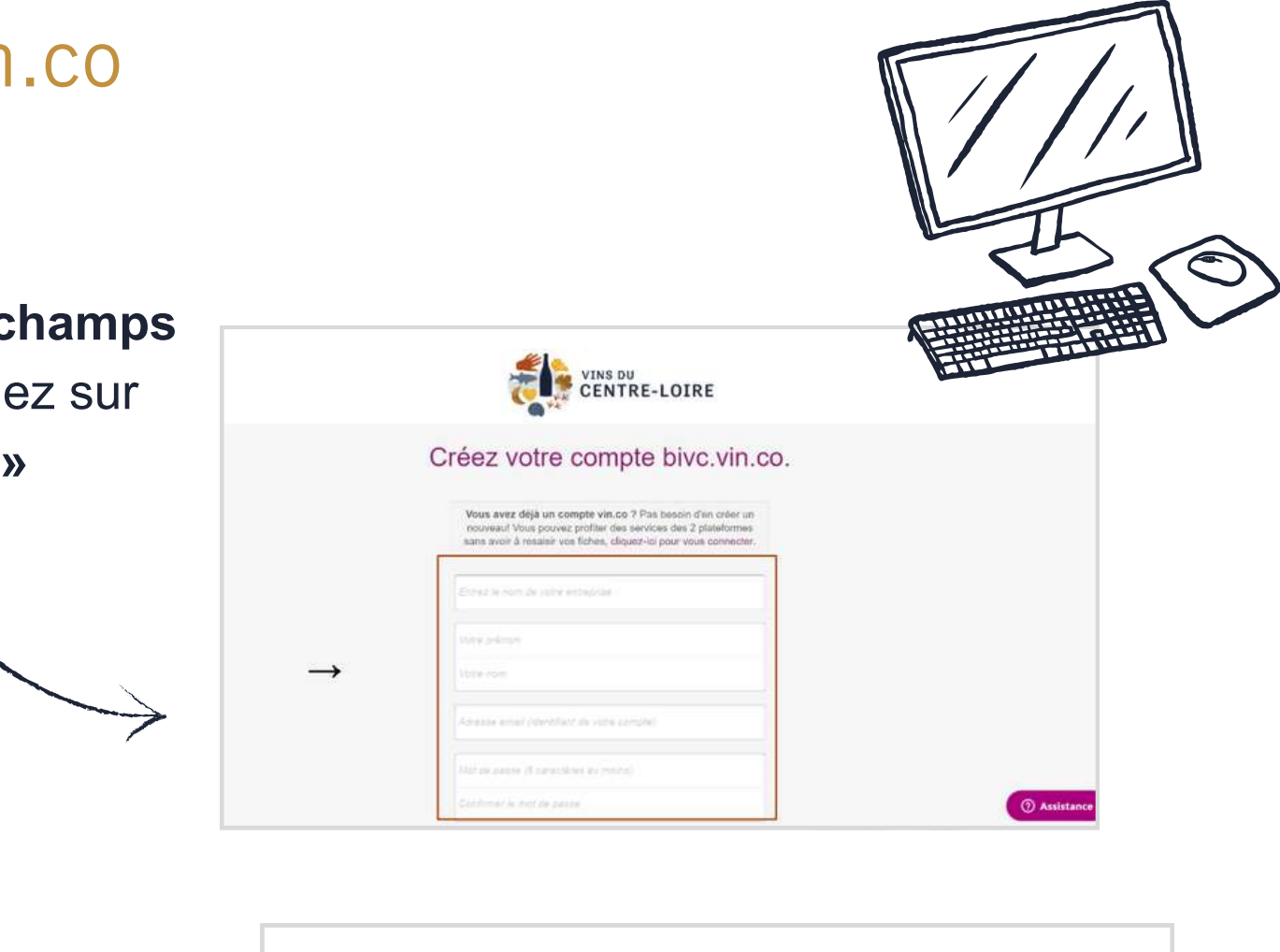

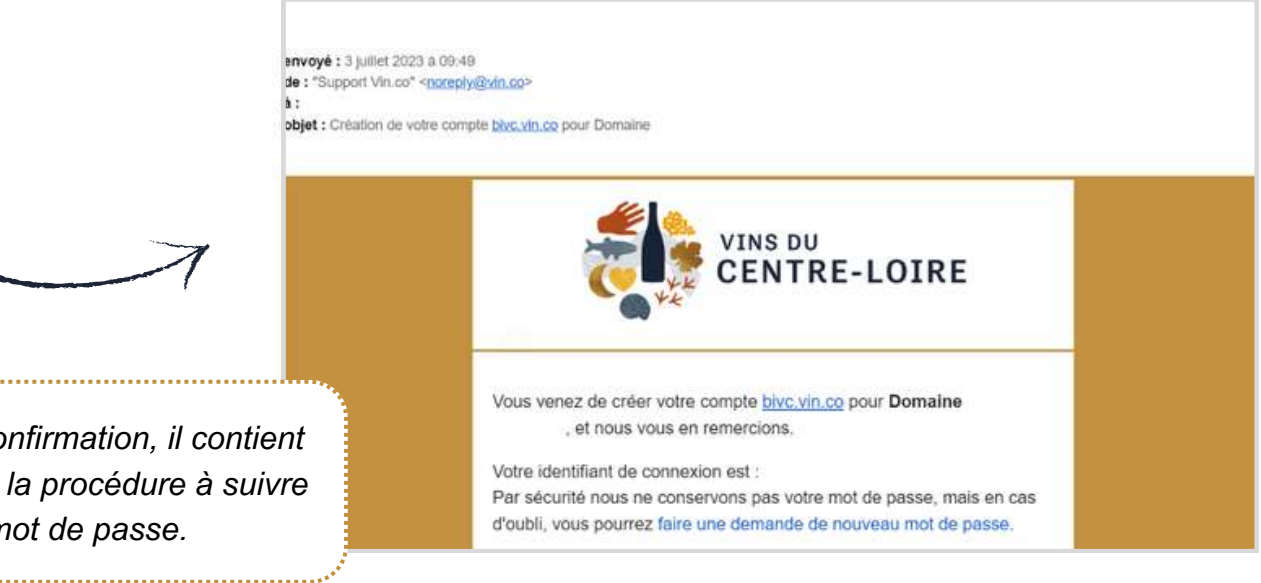

## Inscription sur la plateforme et prise en main

### Informations domaine à compléter

**IMPORTANT** : Avant de créer votre première fiche technique, commencez par compléter vos informations propriétaire/domaine

5. Dans le menu en haut. cliquez sur l'onglet « Catalogue produits »

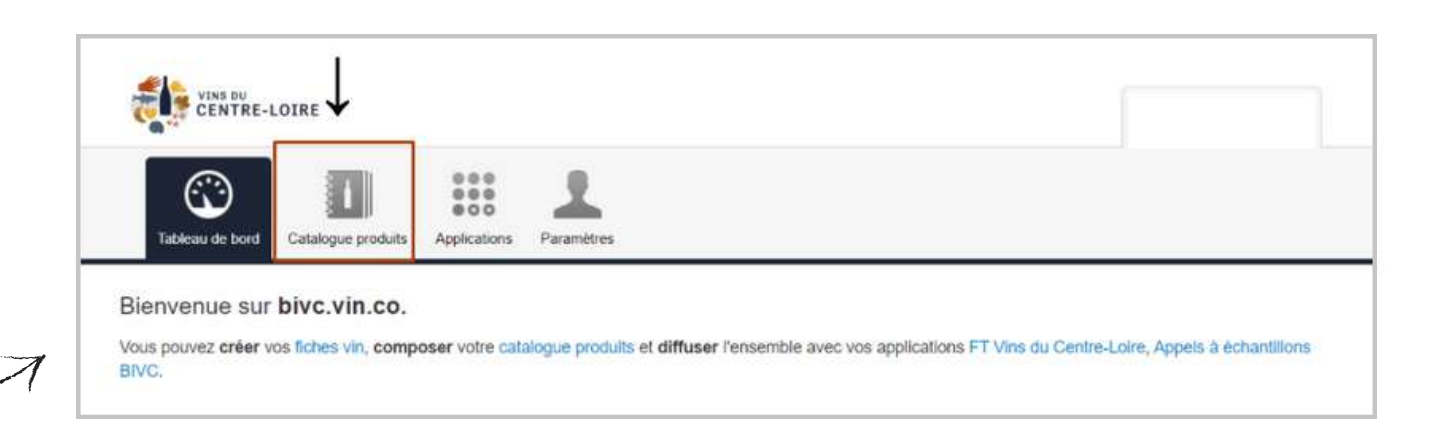

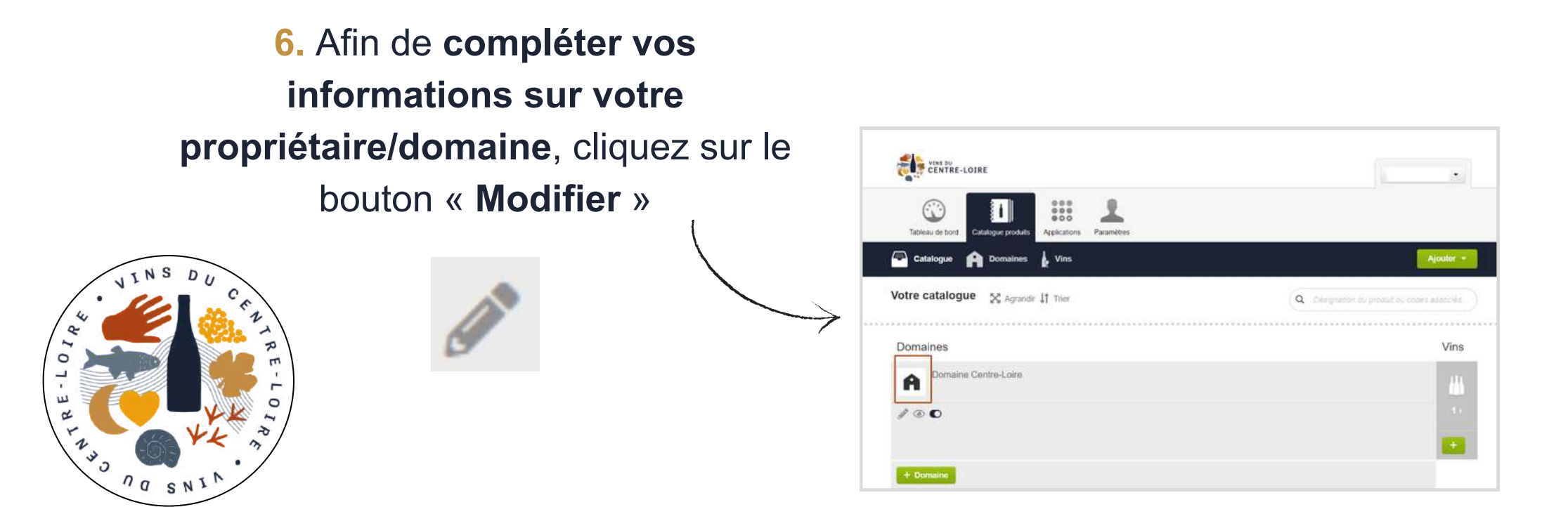

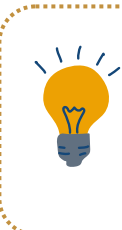

GUIDE PRATIQUE PLATEFORME FICHES TECHNIQUES - UTILISATION DE LA PLATEFORME

7. Vous pouvez désormais renseigner l'ensemble des informations sur votre domaine

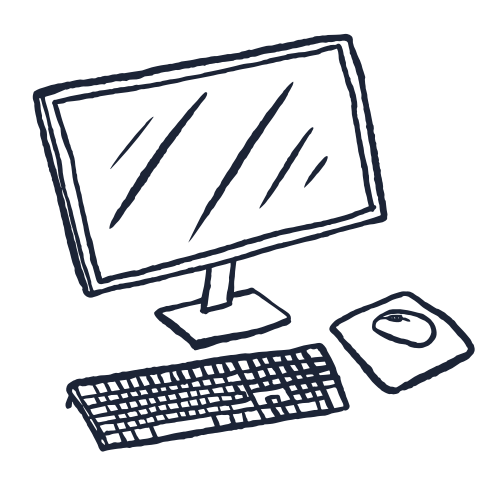

| these or bord Otto                                                                                                    | a a a a a a a a a a a a a a a a a a a |            |           |  |
|----------------------------------------------------------------------------------------------------|---------------------------------------|------------|-----------|--|
| Catalogue 🔒                                                                                                    | Domaines 🖕 Virs                       |            | Ajoutin - |  |
|                                                                                                    |                                       | maritua    | 0         |  |
|                                                                                                    |                                       | Enserth    |           |  |
|                                                                                                    | Domaine Centre-Loire                  | Prinças    | ľ.        |  |
|                                                                                                    | (Josef L)                             | 13891DAKEY |           |  |
|                                                                                                    | PEditon @ Aperou III Supprimer        |            |           |  |
| 1                                                                                                    |                                       |            | -         |  |
| Le domaine                                                                                                    | Le domaine                            | ENR        | EGIATREN  |  |
| Presentation                                                                                                    | annon                                 |            |           |  |
| ) Chillren olés                                                                                                    | Propretare                            |            |           |  |
| Coortonnées                                                                                                    | Lonane Cerce-Core                     |            |           |  |
| 🖞 Llena                                                                                                    | *Nom                                  |            |           |  |
| E HOUPCEA                                                                                                    | Lonane Cerce-Cove                     |            |           |  |
| and the second second se |                                       |            |           |  |
|                                                                                                    | Présentation                          |            |           |  |
|                                                                                                    | Präsentation                          |            |           |  |
|                                                                                                    |                                       |            |           |  |
|                                                                                                    |                                       |            |           |  |
|                                                                                                    |                                       | 4          |           |  |
|                                                                                                    | Video                                 |            |           |  |
|                                                                                                    |                                       |            |           |  |

Différents onglets sont accessibles

> Le domaine **Présentation** Chiffre clés Coordonnées Liens Images

+ Domaine

Si votre entité réunit plusieurs domaines, vous pouvez ajouter différents domaines et créer des fiches techniques pour chacun d'eux. Dans ce cas, il vous suffit de cliquer sur

## Inscription sur la plateforme et prise en main

Afin de vous familiariser avec l'utilisation View de la plateforme, vous pouvez **créer votre** première fiche technique.

> 8. Dans le menu en haut. cliquez sur l'onglet « Catalogue produits »

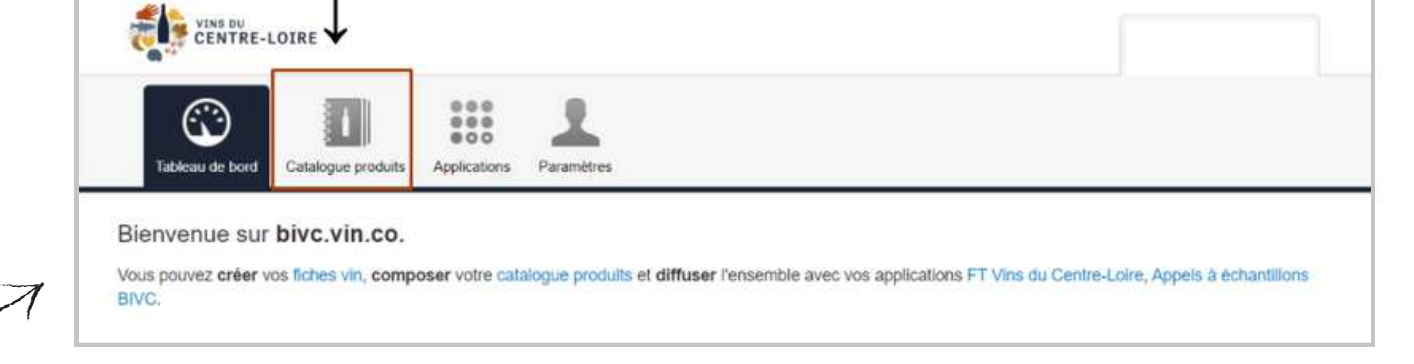

♥ Vn ≪I Présen ⓒ inco 🖉 Analys 🕀 March RESIDURD

9. Pour créer une nouvelle fiche technique, cliquez ensuite sur le bouton « Ajouter » en haut à droite puis sélectionnez « Vin »

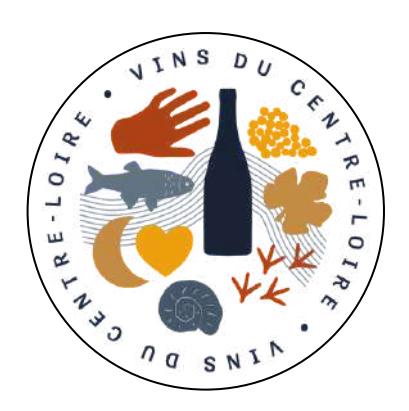

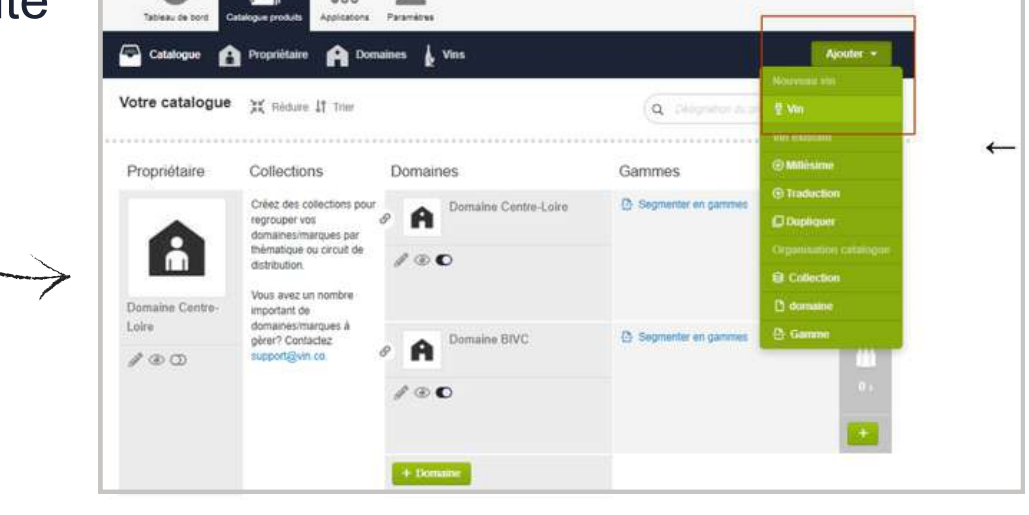

12. Vous venez de créer votre première fiche technique. Vous pouvez la visualiser en cliquant sur le bouton

GUIDE PRATIQUE PLATEFORME FICHES TECHNIQUES - UTILISATION DE LA PLATEFORME

Création de votre première fiche technique

10. Puis complétez les informations sur le vin concerné

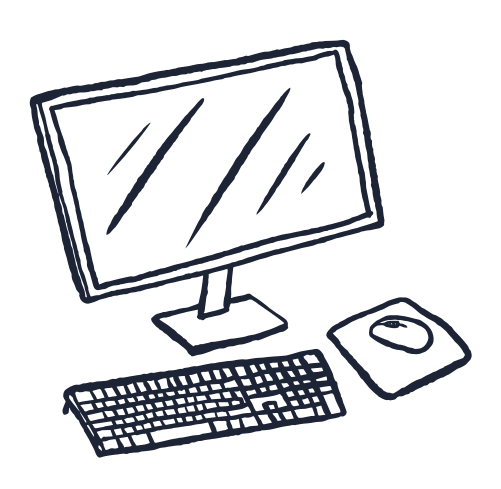

| Domaine Centre-Loire         |   |  |
|------------------------------|---|--|
| Complement du nom            |   |  |
|                              |   |  |
| * Type de ver                |   |  |
| Choisissez un type           |   |  |
| * Appellation                |   |  |
| Sélectionnez une appellation | * |  |
| * Milésime                   |   |  |
| Précisez le millétime 👻      |   |  |
| * Manus exempled (0)         |   |  |

**11.** Une fois les informations saisies, cliquez sur le bouton

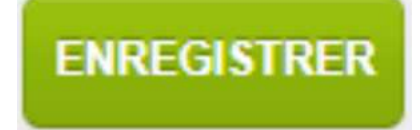

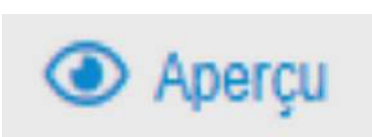

## **Consultation des appels à échantillons en cours**

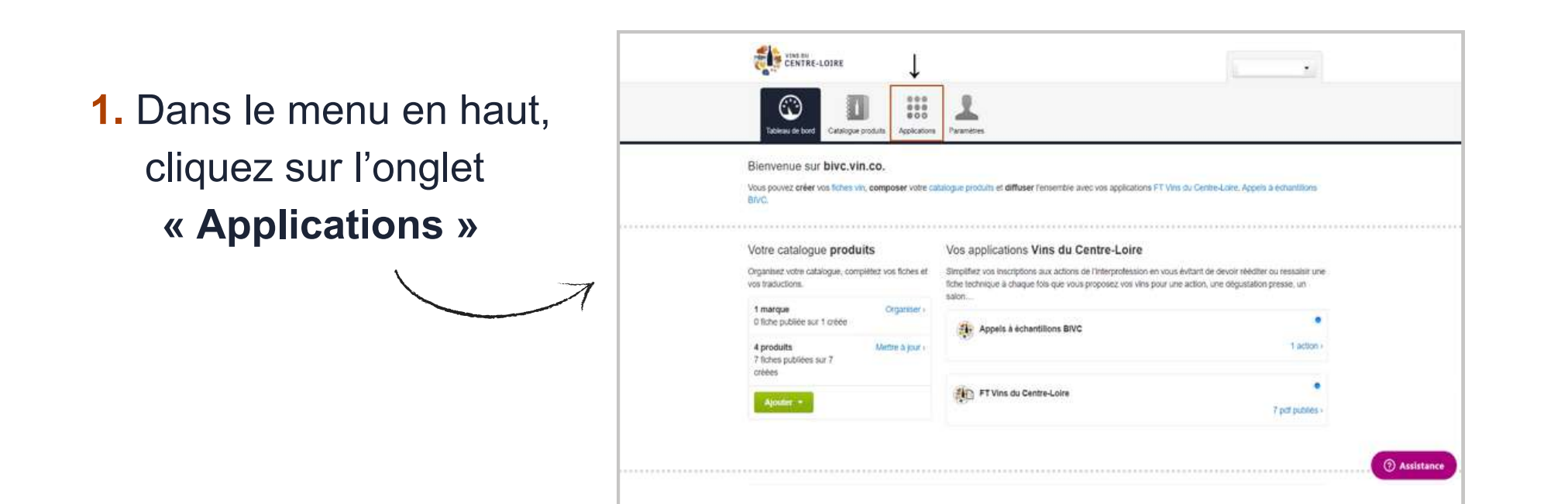

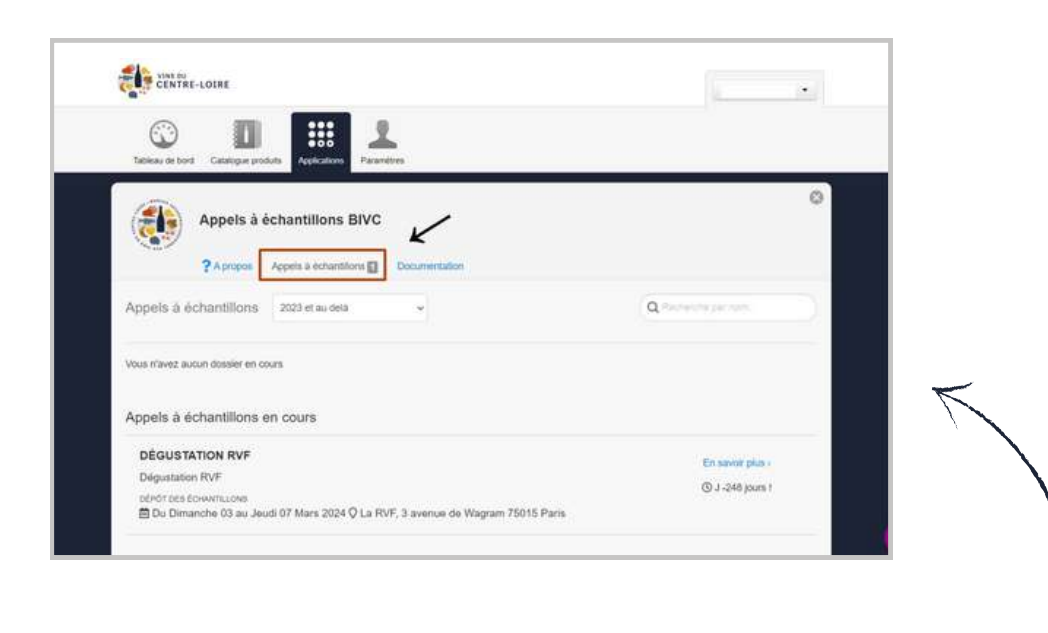

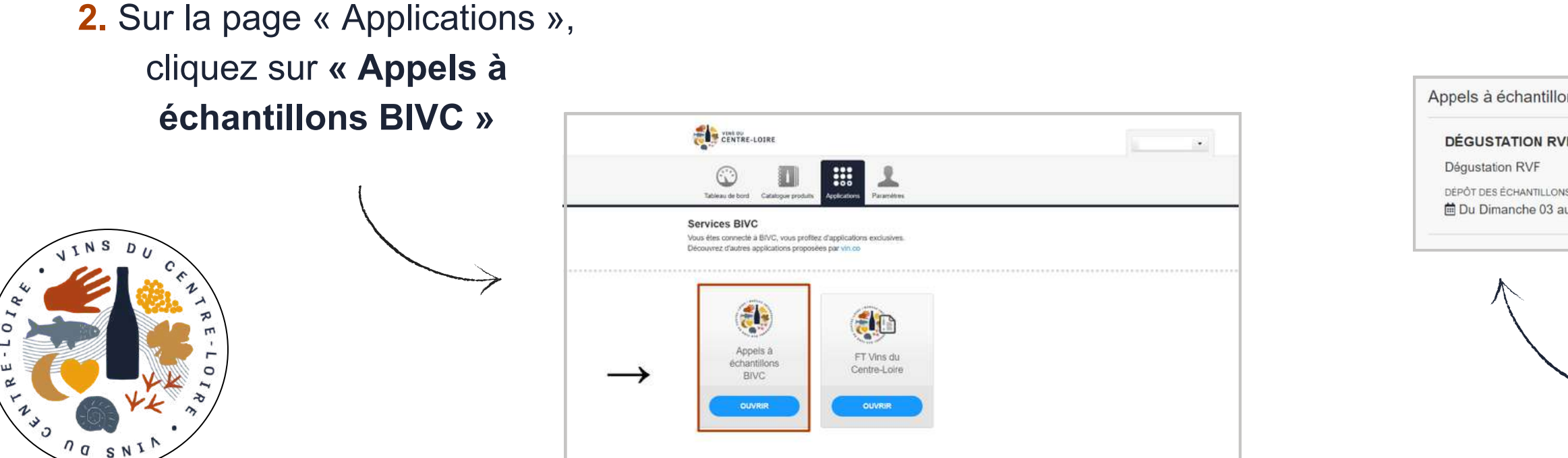

GUIDE PRATIQUE PLATEFORME FICHES TECHNIQUES - UTILISATION DE LA PLATEFORME

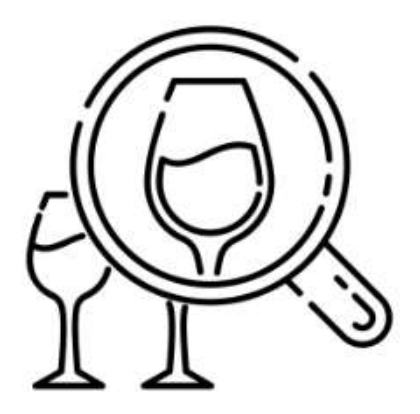

**3.** En cliquant sur l'onglet

### « Appels à échantillons », vous pouvez alors consulter l'ensemble des appels à échantillons en cours

| s en cours |                  |
|------------|------------------|
|            | En savoir plus > |
|            | ① J -248 jours ! |
|            |                  |
|            |                  |

4. Pour accéder aux détails d'un appel à échantillon en particulier et y inscrire vos vins, cliquez sur « En savoir plus »

**IMPORTANT**: Avant d'inscrire vos vins, **pensez** à bien à lire les conditions de participation dans la partie « Instructions »

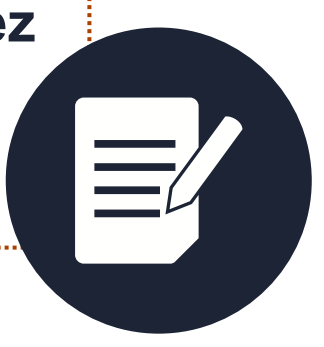

| APPEL À       CRÉER VOTRE DOSSIER         Le journaliste Thomas Bravo-Maza       INSTRUCTIONS         prépare un sujet sur les vins blancs et       rouges de Menetou-Salon à paraître cet         été dans la rubrique web « Le goût de la       France » du magazine Marianne et au         travers duquel il souhaite traiter la       thématique des « vins de lieu ».         V AOC Menetou-Salon ;       Vins blancs et rouges uniquement ;                                                                                                    |               |
|----------------------------------------------------------------------------------------------------|---------------|
| Le journaliste Thomas Bravo-Maza<br>prépare un sujet sur les vins blancs et<br>rouges de Menetou-Salon à paraître cet<br>été dans la rubrique web « Le goût de la<br>France » du magazine Marianne et au<br>travers duquel il souhaite traiter la<br>thématique des « vins de lieu ».<br>Vins blancs et rouges uniquement ;                                                                                                    |               |
| travers duquel il souhaite traiter la<br>thématique des « vins de lieu ». ✓ AOC Menetou-Salon ;<br>✓ Vins blancs et rouges uniquement ;                                                                                                    | ition sont le |
|                                                                                                    | ←             |
| DÉPOT DES ÉCHANTILLONS                                                                                                    | •             |
| Image: Du Lundi 03 au Jeudi 13 Juillet 2023       ✓ References disponibles a la vente a partir de juin 2023 ;         ✓ C       ♥ BIVC       ✓ Fournir 2 échantillons par référence présentée.         ③ 8h30-17h30       ● Bive contraction de la contraction de la contracti |               |

GUIDE PRATIQUE PLATEFORME FICHES TECHNIQUES - UTILISATION DE LA PLATEFORME

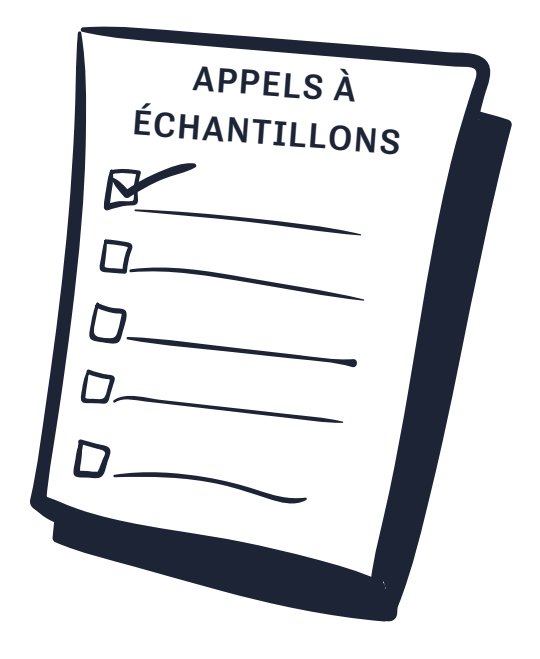

Par exemple, vérifiez bien le(s) appellation(s) concernée(s), les couleurs souhaitées pour la dégustation, la disponibilité des vins etc...

**1.** Lorsque vous souhaitez inscrire vos vins à un appel à échantillons, cliquez sur « Créer votre dossier »

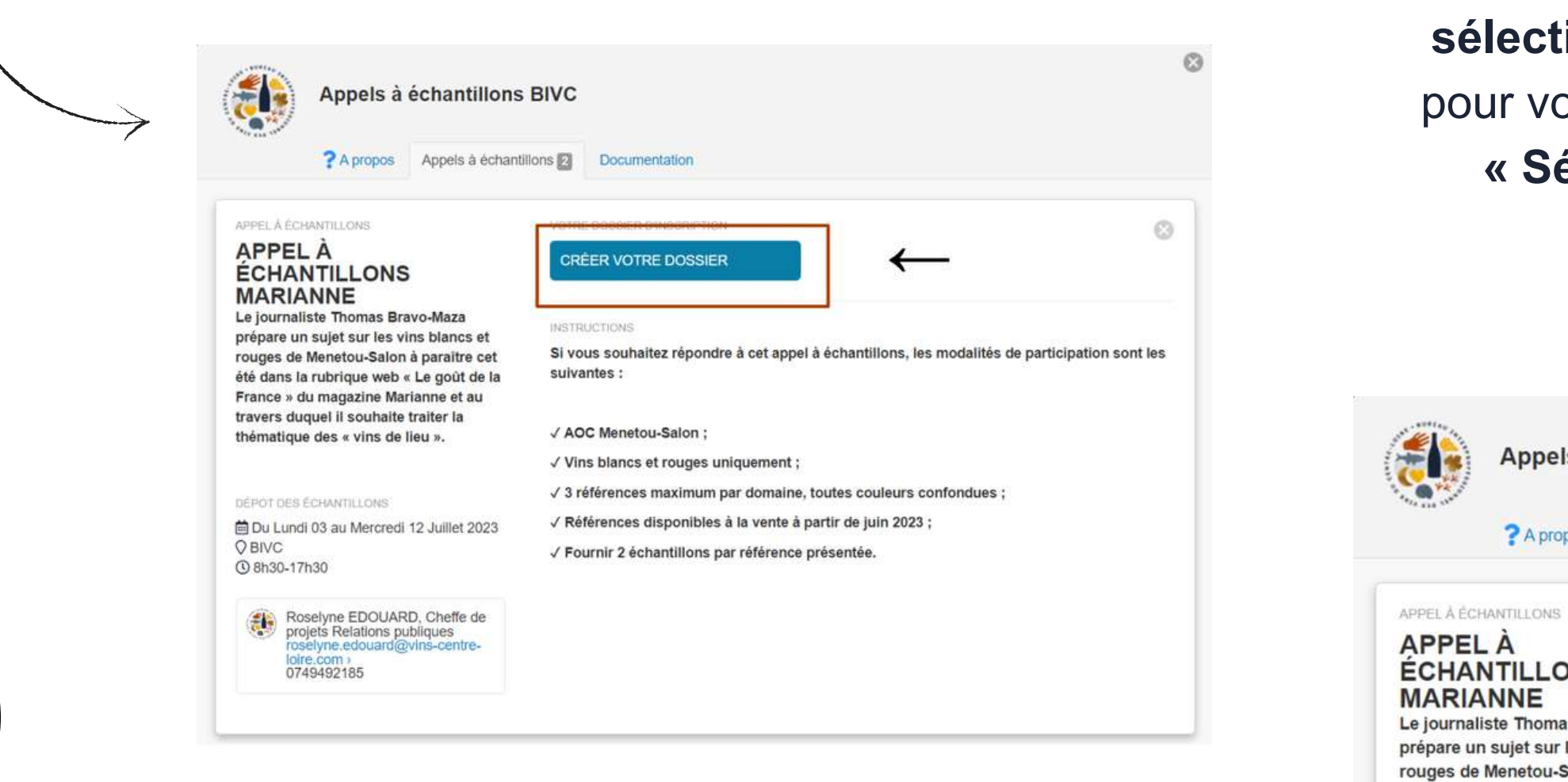

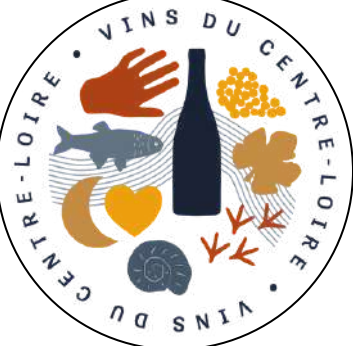

GUIDE PRATIQUE PLATEFORME FICHES TECHNIQUES - UTILISATION DE LA PLATEFORME

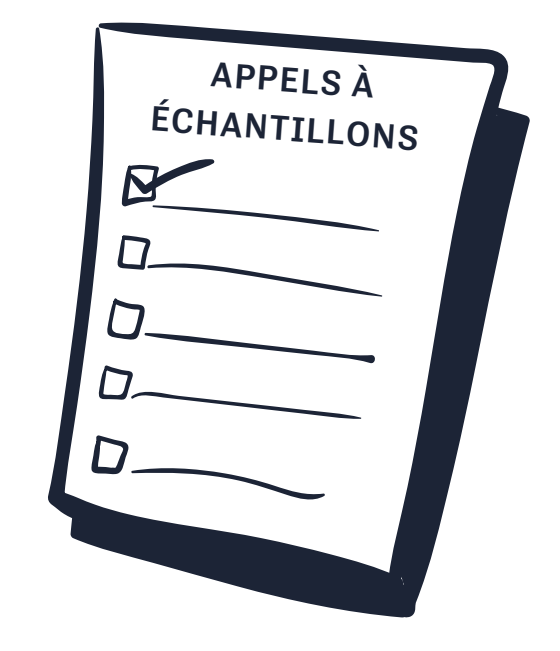

### 2. Commencez par créer ou sélectionner un contact référent pour votre domaine en cliquant sur « Sélectionner un contact »

| Appels à échantillons BIVC                                                         |                                            |                                         | 9 |
|------------------------------------------------------------------------------------|--------------------------------------------|-----------------------------------------|---|
| ? A propos                                                                         | Appels à échantillons 2                    | Documentation                           |   |
|                                                                                    | VOTR                                       | E DOSSIER DINSCRIPTION<br>SIER EN COURS | 8 |
| TILLONS<br>INE<br>e Thomas Bra<br>ujet sur les vi<br>enetou-Salon<br>ubrigue web o | vormaza<br>ins blancs et<br>à paraître cet | E CONTACT DE SUIVI POUR CE DOSSIER      |   |

Appel

été dans la rubrique

### 3. Pour créer ou déposer la fiche technique d'un ou plusieurs échantillons, cliquez sur « Créer ou sélectionner un vin »

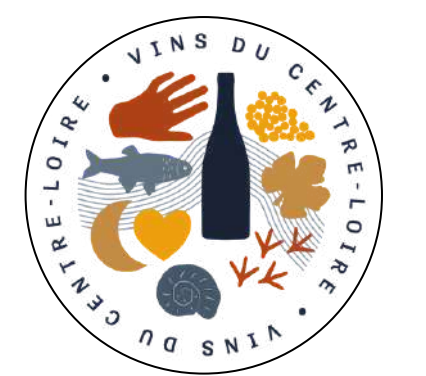

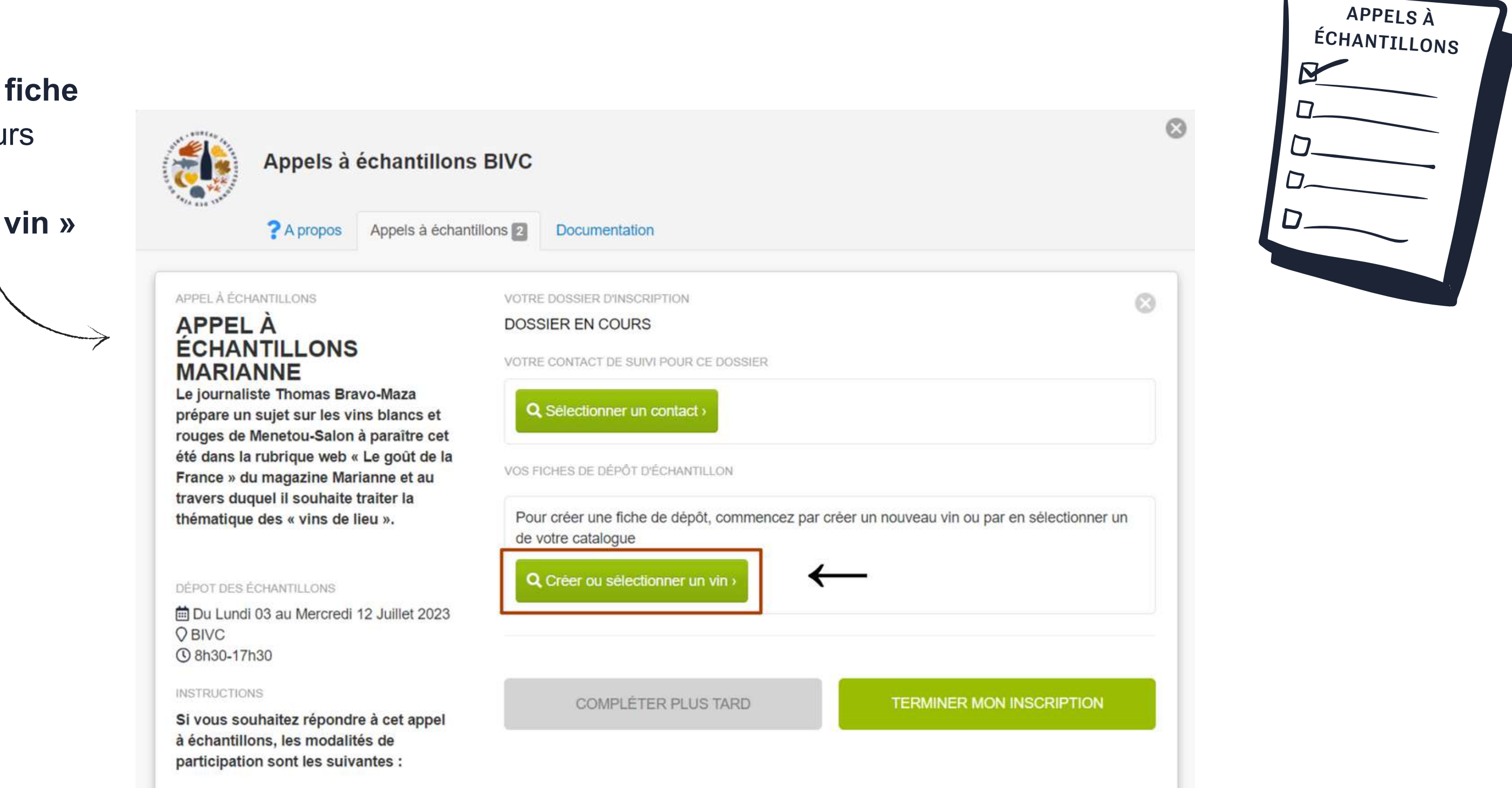

### GUIDE PRATIQUE PLATEFORME FICHES TECHNIQUES - UTILISATION DE LA PLATEFORME

Pour déposer vos fiches techniques, vous avez alors 2 possibilités :

Option 1Créer une nouvelle fiche technique enSélectioncliquant sur « Ajouter un nouveau vin »boutcome

O Désignation du vin ou codes associa

Sélectionner un vin de votre catalogue

Domaine Centre-Loire, AOC Menetou-Salon, Blanc, 2022

Ajouter un nouveau vin

Domaine Centre-Loire

2022 O Sélectionner

Millésime

| •     | lection  | ner un                  | vin de v | otre ca | talogue                         |
|-------|----------|-------------------------|----------|---------|---------------------------------|
| Domai | ne Centr | e-Loire                 | ~        |         |                                 |
|       |          |                         |          |         |                                 |
|       | Fa<br>D  | mille Edouard<br>omaine | e Centre | e-Loire | oire & Vin Tranqu<br>, AOC Meno |
|       |          | C.U.                    |          | ←       |                                 |

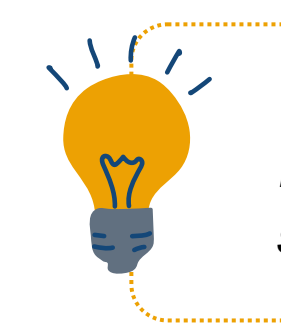

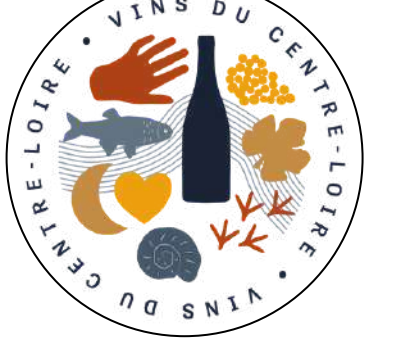

GUIDE PRATIQUE PLATEFORME FICHES TECHNIQUES - UTILISATION DE LA PLATEFORME

### Option 2

Sélectionner une fiche déjà créée en cliquant sur le bouton « Sélectionner » puis « Enregistrer »

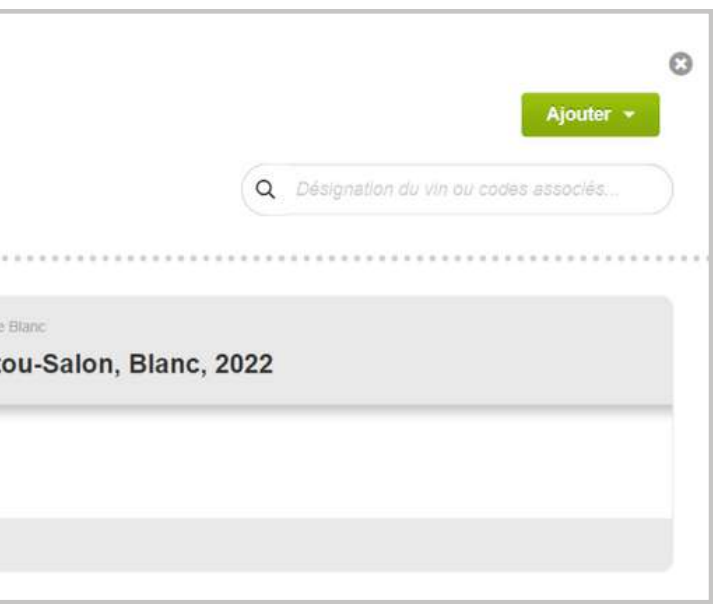

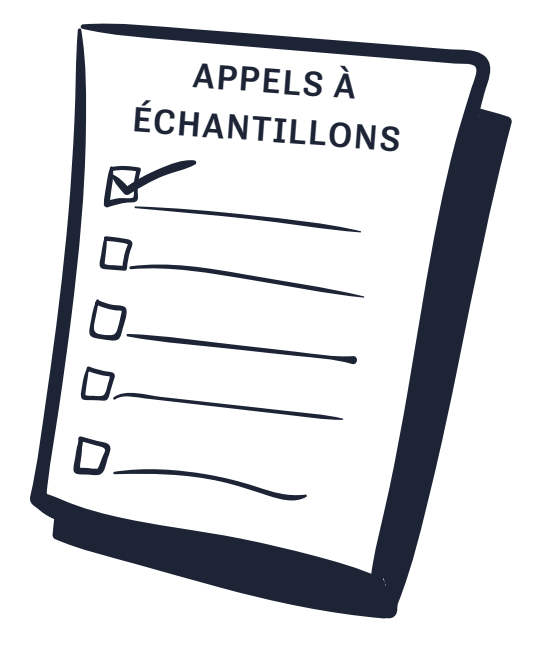

Si vous souhaitez simplement changer le millésime sur une fiche déjà existante, il vous suffit de la dupliquer en cliquant sur le bouton

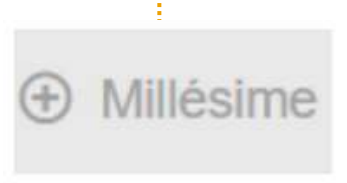

## Saisie et dépôt d'une nouvelle fiche technique

| 1 | Clique                                                                                                    | z sur sur le bouton Q Créer ou                                                                     | sélectionner un vin >                                                        |
|---|----------------------------------------------------------------------------------------------------|----------------------------------------------------------------------------------------------------|------------------------------------------------------------------------------|
| p | uis sur                                                                                                    | le bouton Ajouter un nouveau vin                                                                   | I'ensemble des champs obligatoires<br>( cliquez sur le bouton                |
|   | DESCRIPTIV<br>Vin<br>Prinserbation<br>() brow                                                                                           |                                                                                                    | ENREGISTRER                                                                  |
|   | <ul> <li>Anatyse</li> <li>♦ Marchin</li> <li>Marchin</li> <li>Marchine</li> <li>Marchine</li> <li>Marchine</li> <li>Marchine</li> </ul> | Domane Centre Loire   Compliment du noin  Conte starre los d    Type de vin  Rouge     Appeliation | 4. Une fie                                                                   |
|   |                                                                                                    | * Millisime 2019  * Non complet (i) Demane Centre-Lore, AOC Menetos-Saton, Rouge, 2019             | 2. Vous pouvez maintenant créer participune nouvelle fiche technique en      |
|   |                                                                                                    | Cépages<br>Vanété Duartillé<br>Pinot Nor 100.00 % இ                                                | saisissant l' <b>ensemble des</b><br>informations demandées sur votre<br>vin |

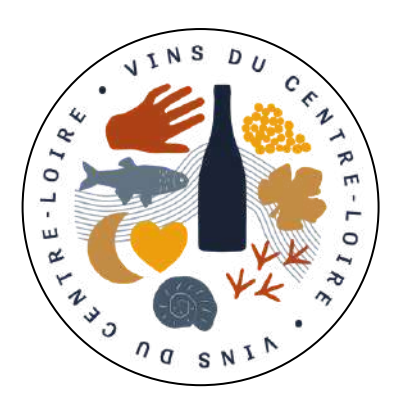

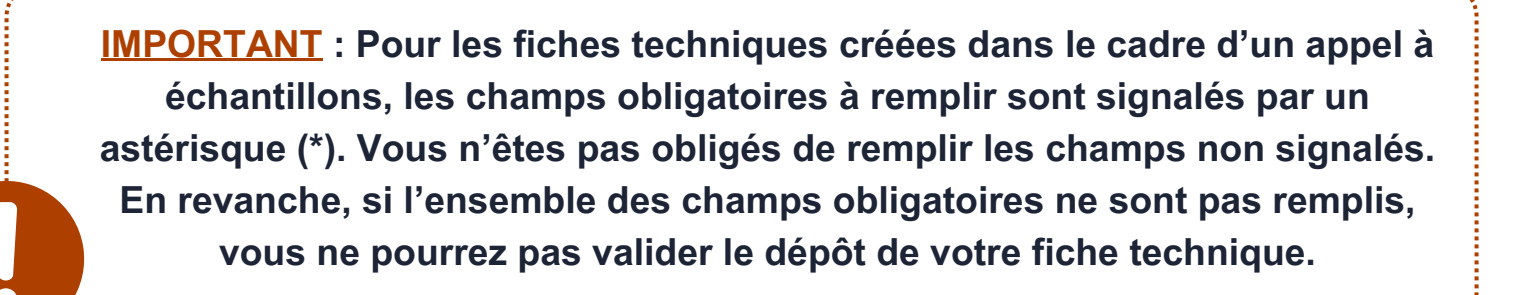

GUIDE PRATIQUE PLATEFORME FICHES TECHNIQUES - UTILISATION DE LA PLATEFORME

r

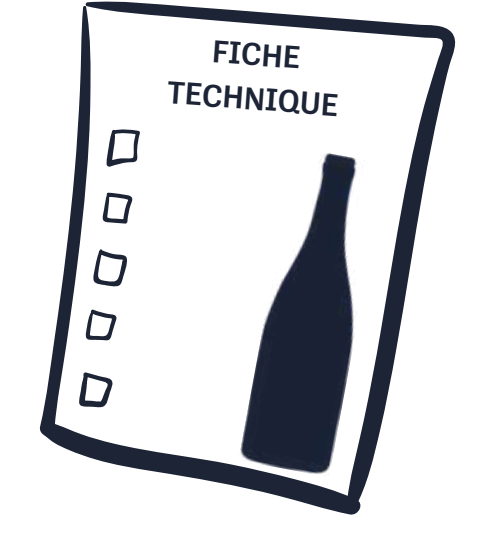

fois que vous avez créé et déposé l'ensemble des ches techniques, vous pouvez valider votre pation à l'appel à échantillons en cliquant sur le bouton « Terminer mon inscription »

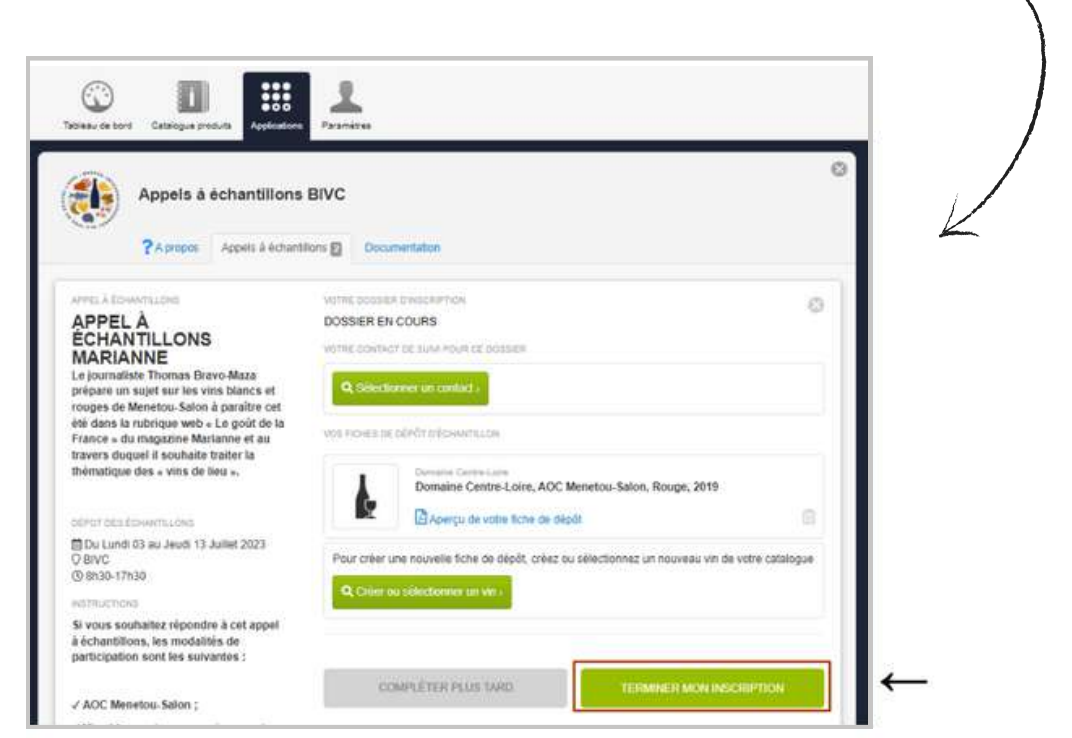

## Saisie et dépôt d'une nouvelle fiche technique

Votre inscription et les fiches techniques nous ont bien été transmis pour validation. Le statut de votre dossier apparaît alors en tant que

**5.** Lorsque vous avez terminé votre inscription, elle sera visible dans la partie « Vos dossiers en cours »

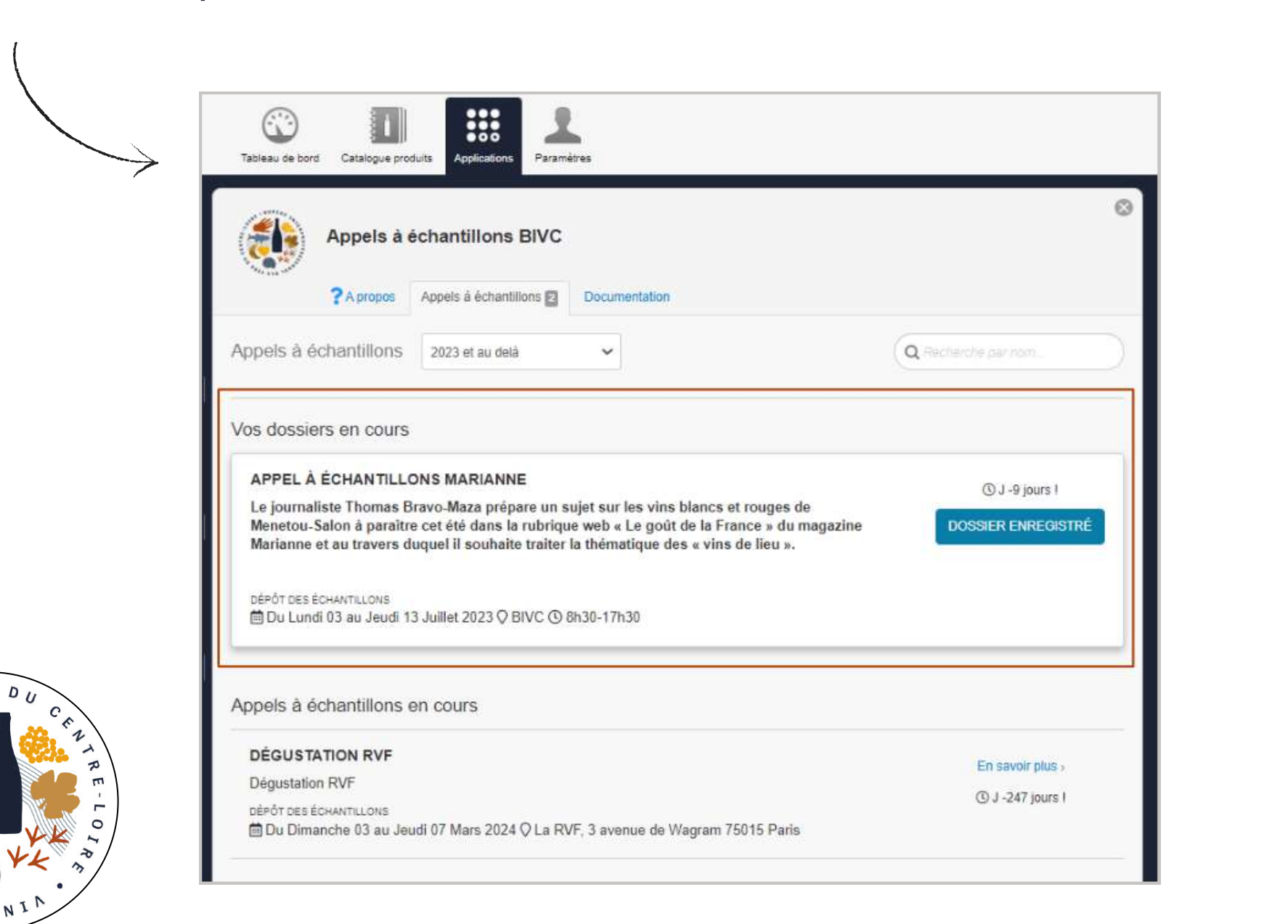

Une fois que votre dossier est complet, vous recevrez un mail de confirmation et le statut de votre dossier apparaîtra alors en tant que

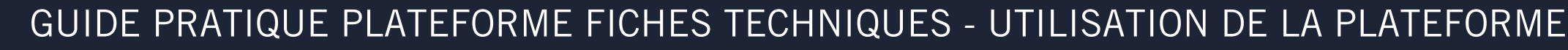

DOSSIER ENREGISTRÉ

⚠ Si des informations viennent à manquer sur les fiches techniques, nous vous enverrons un mail pour vous indiquer les champs à compléter. Dans l'attente, le statut de votre dossier apparaîtra en tant que

DOSSIER EN COURS

DOSSIER ARCHIVÉ

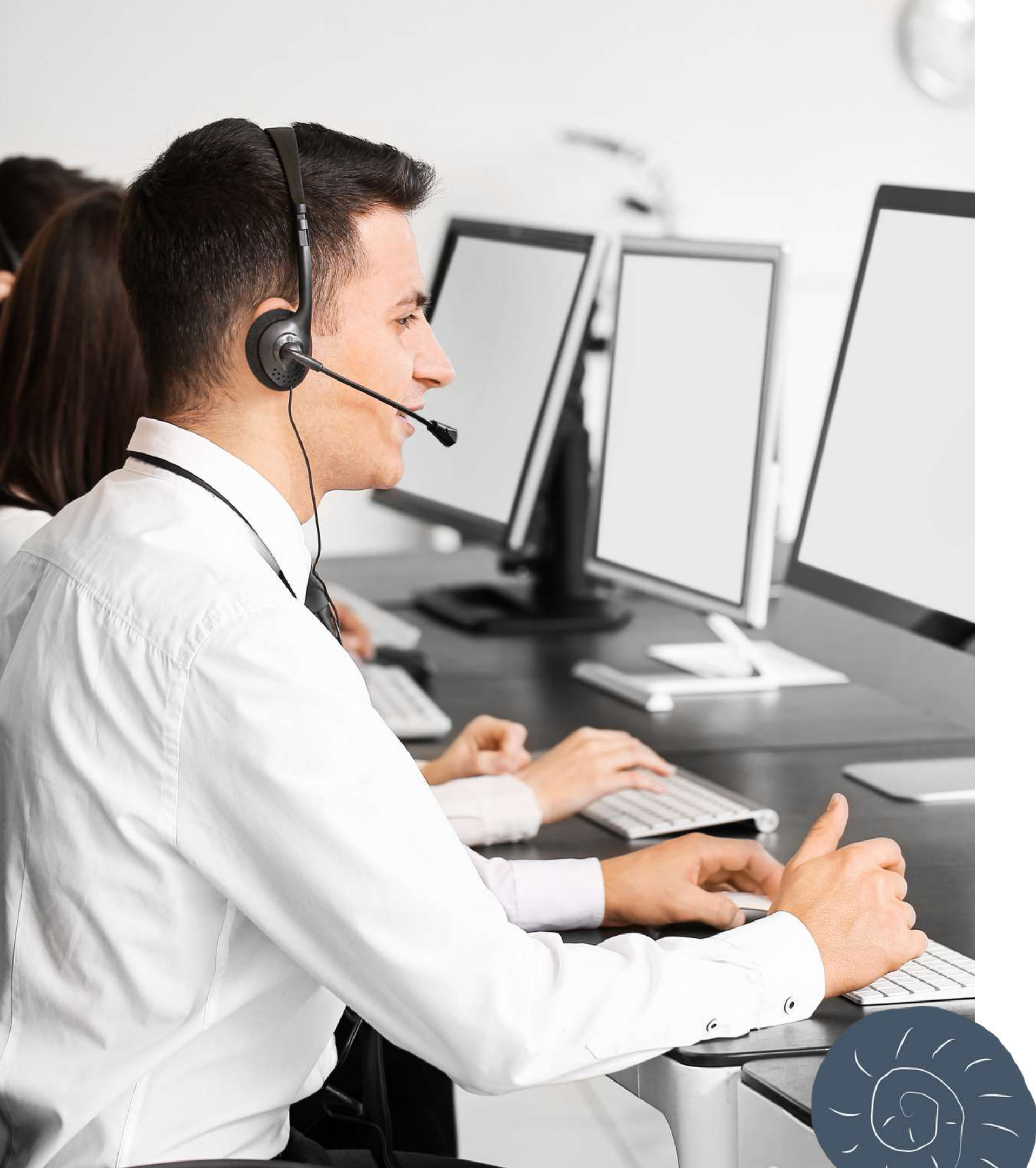

## AIDE ET SUPPORT

En cas de problème sur la plateforme et sur la saisie de vos fiches techniques, contactez le support à l'adresse suivante :

<u>À NOTER</u> : Si vos questions sont relatives aux appels à échantillons (conditions de participation, dépôt des vins...), nous vous remercions de bien vouloir contacter directement la personne référente du BIVC renseignée sur l'appel concerné.

### bivc@vin.co

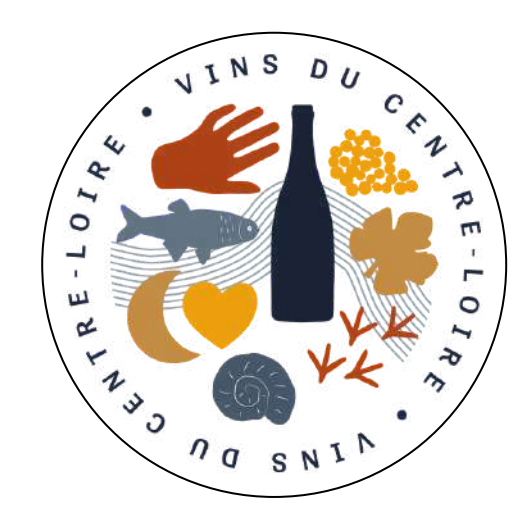

## **BUREAU INTERPROFESSIONNEL DES VINS DU CENTRE-LOIRE**

9, Route de Chavignol 18300 Sancerre <u>contact@vins-centre-loire.com</u>

02 48 78 51 07